# Step-by-step procedures for setting, opening, and removing a password on MS Office 2010 documents

Information Security Section, Information Technology Service Centre

April 2012

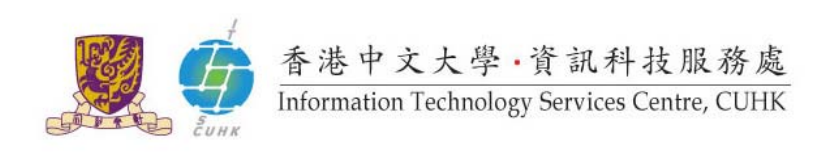

This guideline contains step-by-step procedures for (i) setting a password for some common Microsoft Office 2010 (e.g. Microsoft Word 2010, Microsoft Excel 2010, and Microsoft PowerPoint 2010) documents, in order to protect them from unauthorized access; (ii) opening a password-protected document; and (iii) removing the password of a password-protected document.

In this guideline, we will show you the steps with an example of a Microsoft Word 2010 document named "**Confidential Information.doc**" under "**C:\My Documents\**".

Note: You may apply the steps to any existing Microsoft Office 2010 document in your computer.

## A. To set a password for a Microsoft Office 2010 document

This part will show you how to set a password for the Microsoft Office 2010 documents. Same steps can be applied to documents of Microsoft Word 2010, Microsoft Excel 2010, and Microsoft PowerPoint 2010.

### Step A.1:

Open the MS Word 2010 document named "Confidential Information.doc" under "C:\My Documents\".

| 🗑   🚽 ७ - ७   =                           |                      |           | Do                  | cument1 - M         | icrosoft Word       |          |
|-------------------------------------------|----------------------|-----------|---------------------|---------------------|---------------------|----------|
| File Home Insert                          | Page Layout Re       | ferences  | Mailings Revi       | ew View             | Add-Ins             |          |
| Save                                      | Available Tem        | plates    |                     |                     |                     |          |
| 🚰 Open<br>📄 Close<br>Info                 |                      |           | B                   |                     |                     |          |
| Recent                                    | Blank<br>document    | Blog post | Recent<br>templates | Sample<br>templates | My templates        |          |
| New<br>Print                              |                      |           |                     |                     |                     | =        |
| Save & Send                               | New from<br>existing |           |                     |                     |                     |          |
| Help                                      | Office.com Te        | mplates   |                     | Search Office       | e.com for templates | <b>→</b> |
| <ul> <li>Options</li> <li>Exit</li> </ul> |                      |           |                     |                     |                     |          |

Run the MS Word 2010, click "File", then select "Open".

*Note: You may apply the steps to any existing Microsoft Office 2010 document in your computer.* 

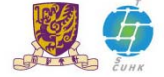

#### Step A.2:

The file selection window should appear. Select the file and then click "Open".

| Open                                                                                                    | 2 🔀                                                                                                    |
|----------------------------------------------------------------------------------------------------|----------------------------------------------------------------------------------------------------|
| Look <u>i</u> n:                                                                                                    | 🗎 My Documents 💿 💿 🗠 🔛 🖬 🔹                                                                                         |
| <ul> <li>Trusted<br/>Templates</li> <li>My Recent<br/>Documents</li> <li>Desktop</li> <li>Desktop</li> <li>My<br/>Documents</li> <li>My<br/>Computer</li> <li>My Network<br/>Places</li> </ul> | Confidential Information.doc                                                                                       |
|                                                                                                    | File name:       Image: Comparison of type:         All Word Documents (*.docx; *.docm; *.dotx; *.dotm; *.doc; *.c |
| Tools                                                                                                    |                                                                                                    |

#### Step A.3:

In the menu bar, click "File" and select "Info", the information about the file is shown.

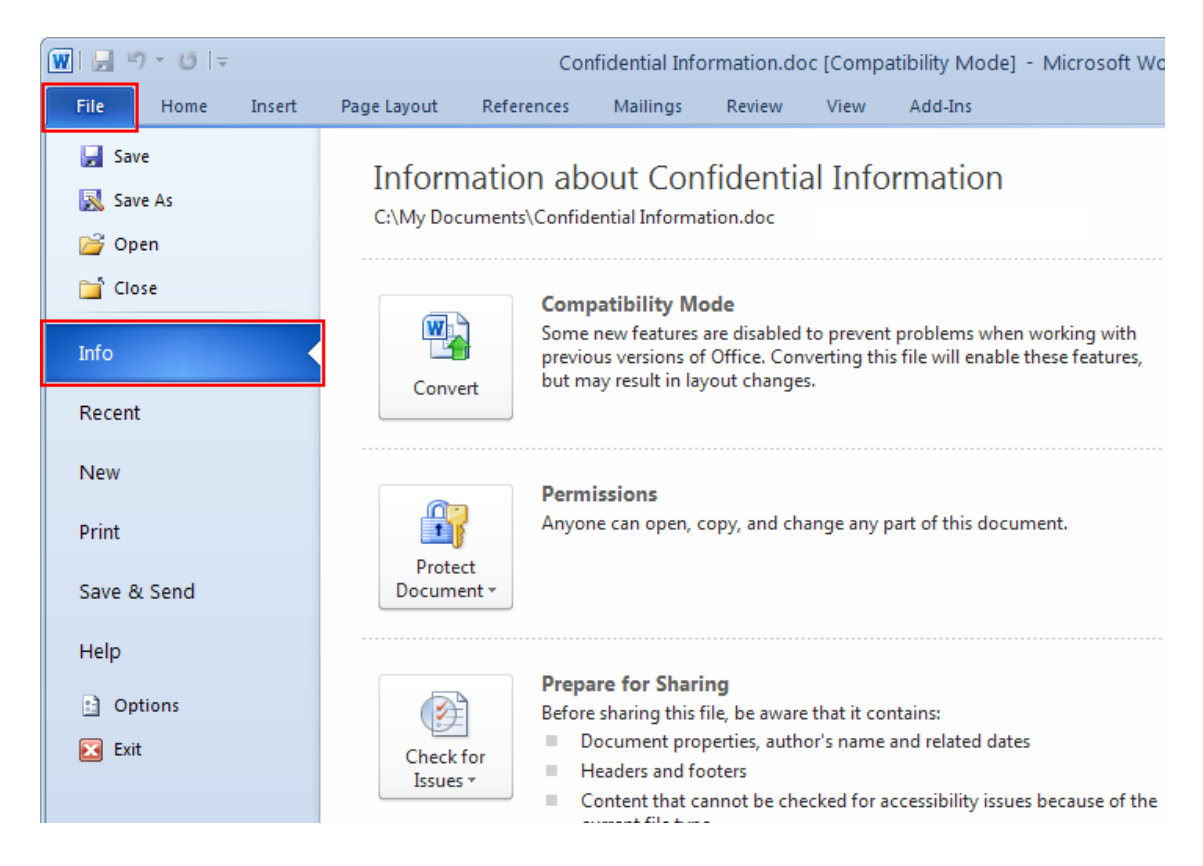

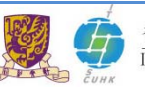

#### Step A.4:

Click "Protect Document", and select "Encrypt with Password" from the drop down list.

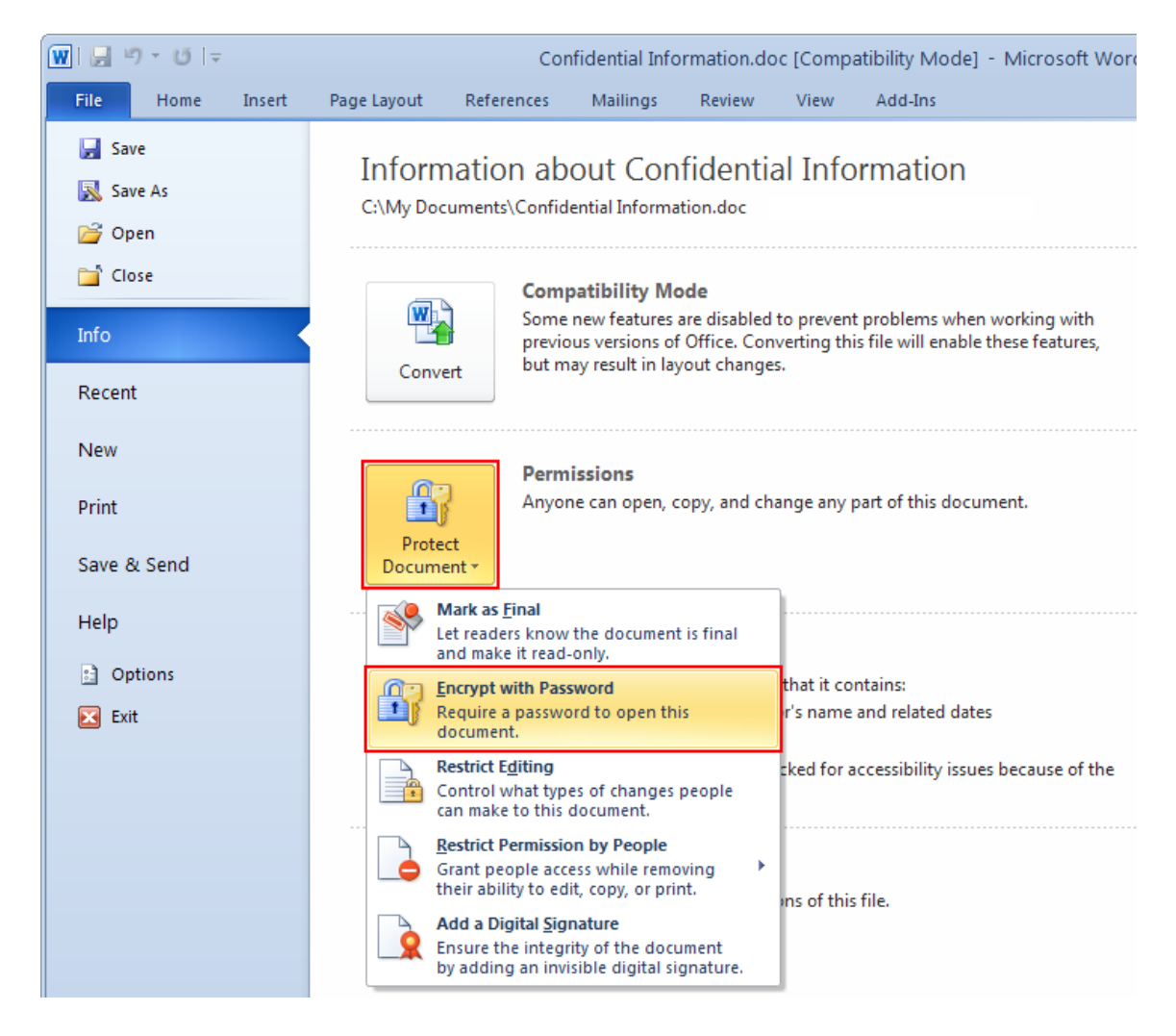

#### Step A.5:

This is one of the most important steps. You have to choose a good password for protecting the file. Type the password in the input field, then click "**OK**".

| Encrypt Document                                                                                                    |
|----------------------------------------------------------------------------------------------------|
| Encrypt the contents of this file<br>Passwo <u>r</u> d:                                                                                                    |
| •••••                                                                                                    |
| Caution: If you lose or forget the password, it cannot be<br>recovered. It is advisable to keep a list of passwords and<br>their corresponding document names in a safe place.<br>(Remember that passwords are case-sensitive.) |
| OK Cancel                                                                                                    |

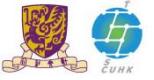

#### Step A.6:

Re-type the password in the input field of Confirm Password window, then click "OK".

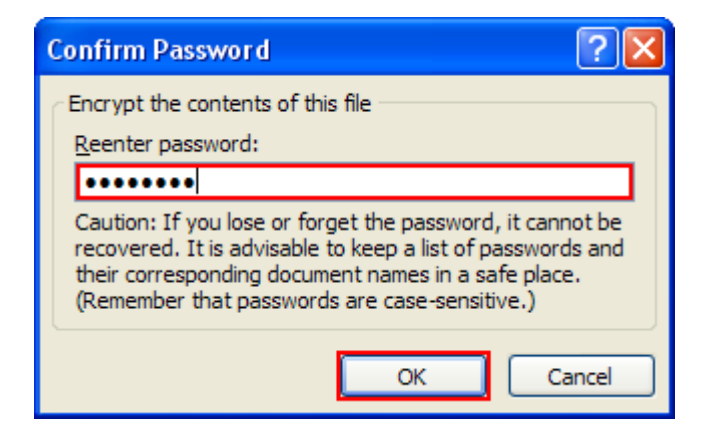

#### Step A.7:

The Permissions of this document is changed, a password is required to open this document.

In the left menu, click "Save" to make change effective.

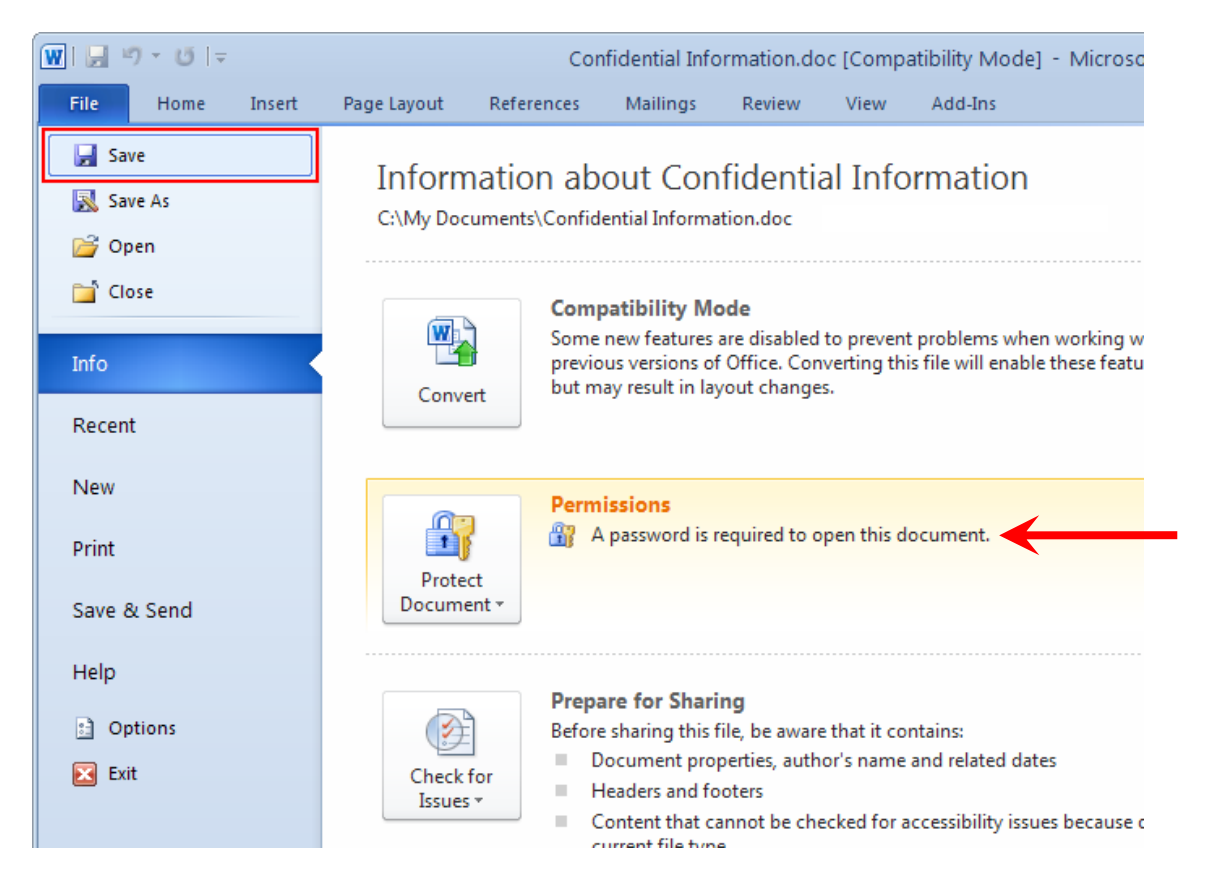

You can close the file and reopen it again to test the password protection setting.

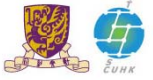

## B. To open a password-protected document

This part will show you how to open a password-protected Microsoft Office 2010 documents. Same steps can be applied to documents of Microsoft Word 2010, Microsoft Excel 2010, and Microsoft PowerPoint 2010.

#### Step B.1:

Open the MS Word 2010, click "File", then select "Open".

| <b>₩</b>   <u></u> , 9 × 0   <del>,</del> |                           | Document1 - Microsoft Word                        |
|-------------------------------------------|---------------------------|---------------------------------------------------|
| File Home Insert                          | Page Layout References Ma | ilings Review View Add-Ins                        |
| 🛃 Save                                    | Available Templates       |                                                   |
| Save As                                   | 🗧 🔿 🚮 Home                |                                                   |
| Close                                     |                           |                                                   |
| Info                                      |                           |                                                   |
| Recent                                    | Blank Blog post document  | Recent Sample My templates<br>templates templates |
| New                                       | *                         |                                                   |
| Print                                     |                           | ≡                                                 |
| Save & Send                               | New from<br>existing      |                                                   |
| Help                                      | Office.com Templates      | Search Office.com for templates                   |
| Options Fvit                              |                           |                                                   |

#### Step B.2:

The file selection window should appear. Select the file and then click "Open".

| Open                              |                    |                 |                 |                 |                 |              | ? 🔀    |
|-----------------------------------|--------------------|-----------------|-----------------|-----------------|-----------------|--------------|--------|
| Look <u>i</u> n:                  | 📋 My Docume        | nts             |                 |                 | ✓ ② * (         | <b>2</b>   X | - 🎫    |
| Trusted Templates                 | Confidential       | Information.doc |                 |                 |                 |              |        |
| My Recent<br>Documents            |                    |                 |                 |                 |                 |              |        |
| 🕝 Desktop                         |                    |                 |                 |                 |                 |              |        |
| Documents                         |                    |                 |                 |                 |                 |              |        |
| S My<br>Computer                  |                    |                 |                 |                 |                 |              |        |
| Service My Network Service Places |                    |                 |                 |                 |                 |              |        |
|                                   |                    |                 |                 |                 |                 |              |        |
|                                   |                    |                 |                 |                 |                 |              |        |
|                                   | File <u>n</u> ame: |                 |                 |                 |                 | *            |        |
|                                   | Files of type: A   | Word Documents  | (*.docx; *.docm | n; *.dotx; *.do | otm; *.doc; *.( | *            |        |
| Too <u>l</u> s •                  |                    |                 |                 |                 | Open            |              | Cancel |

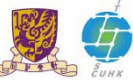

#### Step B.3:

Password dialog window should appear.

Type the password (which you specified in Step A.5) in the input field, then click "OK".

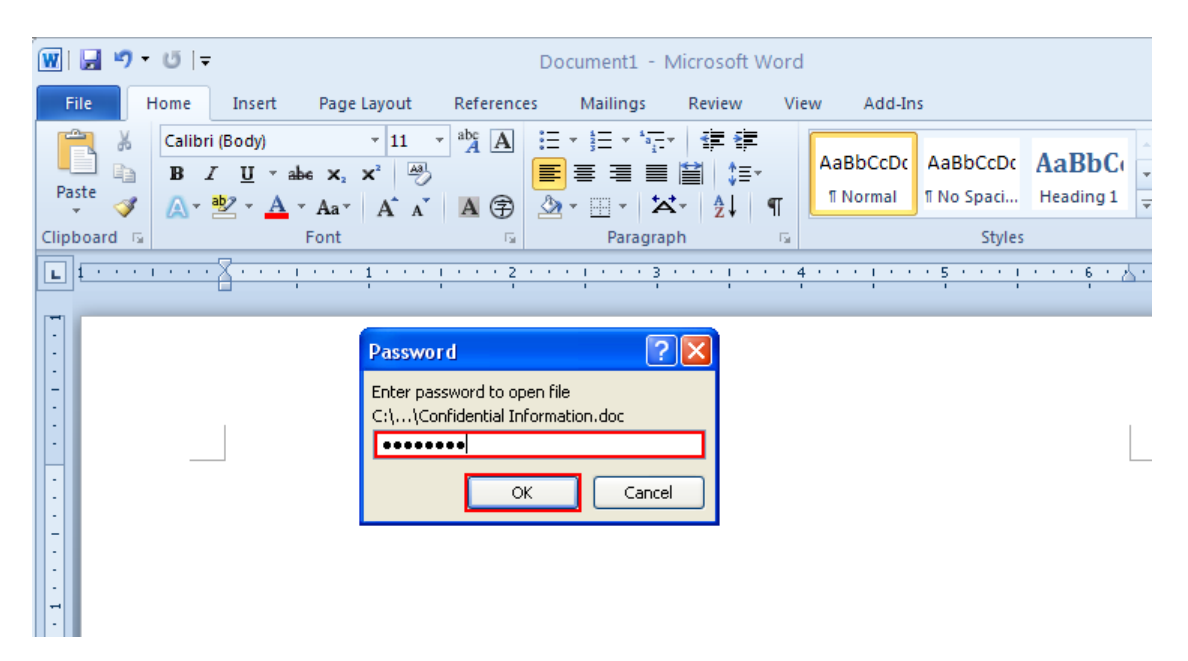

The protected file should be opened.

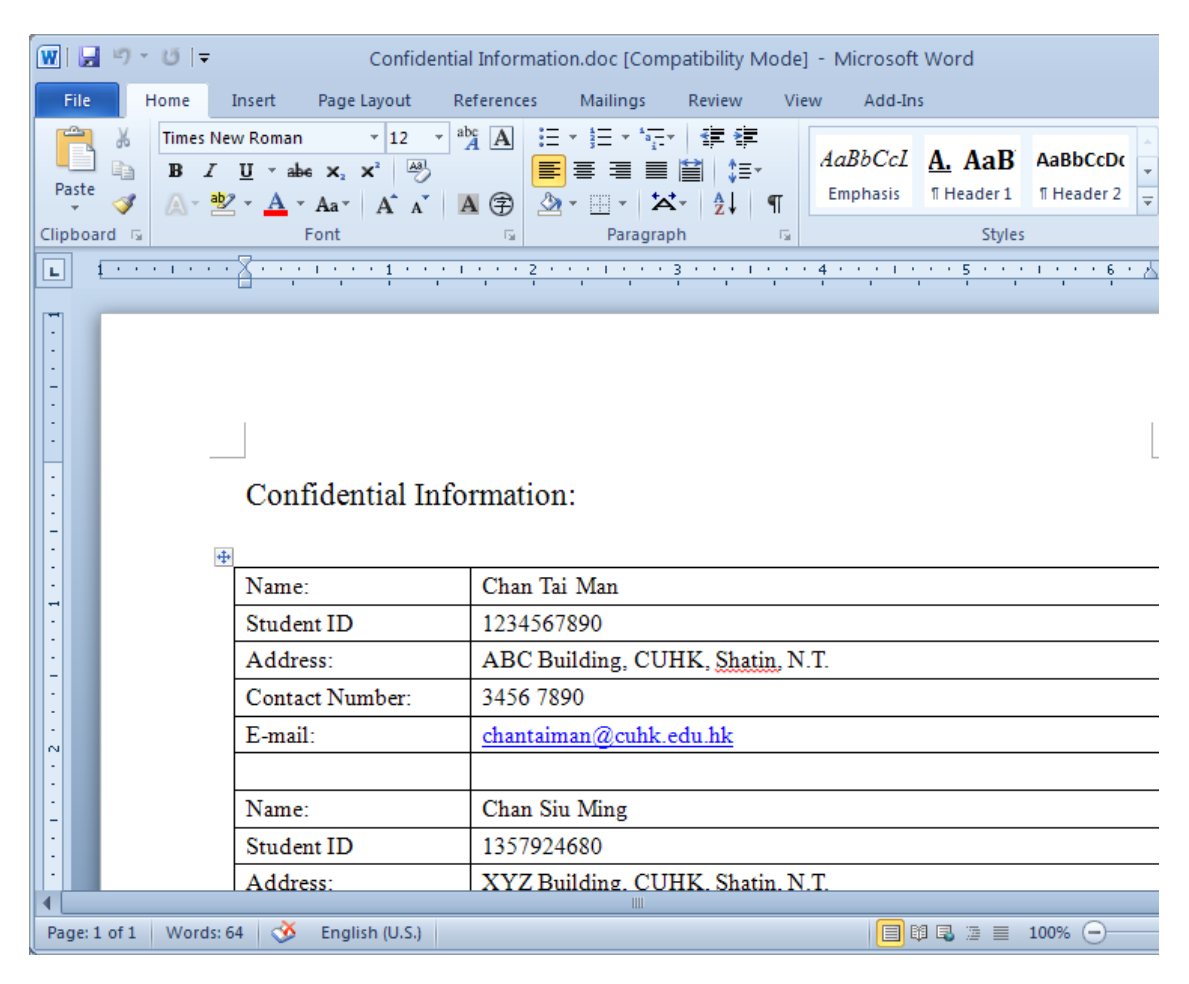

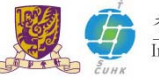

## C. To remove the password of a password-protected document

This part will show you how to remove the password of a password-protected Microsoft Office 2010 documents. Same steps can be applied to documents of Microsoft Word 2010, Microsoft Excel 2010, and Microsoft PowerPoint 2010.

#### Step C.1:

Open the MS Word 2010, click "File", then select "Open".

| ₩  <u></u>    ") - U =                    |                             | Document1 - Microsoft Word                        |
|-------------------------------------------|-----------------------------|---------------------------------------------------|
| File Home Insert                          | Page Layout References N    | Mailings Review View Add-Ins                      |
| 🛃 Save                                    | Available Templates         |                                                   |
| 🔜 Save As                                 |                             |                                                   |
| 💕 Open                                    | Home Home                   |                                                   |
| 🖆 Close                                   |                             |                                                   |
| Info                                      |                             |                                                   |
| Recent                                    | Blank Blog post<br>document | Recent Sample My templates<br>templates templates |
| New                                       | *                           |                                                   |
| Print                                     |                             | ≡                                                 |
| Save & Send                               | New from<br>existing        |                                                   |
| Help                                      | Office.com Templates        | Search Office.com for templates                   |
| <ul> <li>Options</li> <li>Evit</li> </ul> |                             |                                                   |

#### Step C.2:

The file selection window should appear. Select the file and then click "Open".

| Open                      |                |                                                           | ?           | ×          |
|---------------------------|----------------|-----------------------------------------------------------|-------------|------------|
| Look <u>i</u> n:          | 📋 My Docur     | nents 🕑 🔇 -                                               | · 🖄   🗙 📸 🖩 | # <b>-</b> |
| Trusted<br>Templates      | Confidenti     | al Information.doc                                        |             |            |
| My Recent<br>Documents    |                |                                                           |             |            |
| 🚱 Desktop                 |                |                                                           |             |            |
| Documents                 |                |                                                           |             |            |
| S My<br>Computer          |                |                                                           |             |            |
| Section My Network Places |                |                                                           |             |            |
|                           |                |                                                           |             |            |
|                           | File name:     |                                                           |             |            |
|                           | Files of type: | All Word Documents (* docy) * docm) * doty) * doty) * doc | *           |            |
|                           |                | His word bocamerics ( radex) rademy radex, rademy rade;   | ··· ··      |            |
| Too <u>l</u> s 🔻          |                |                                                           | Cancel      |            |

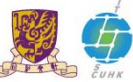

#### Step C.3:

In the menu bar, click "File" and select "Info", the information about the file is shown.

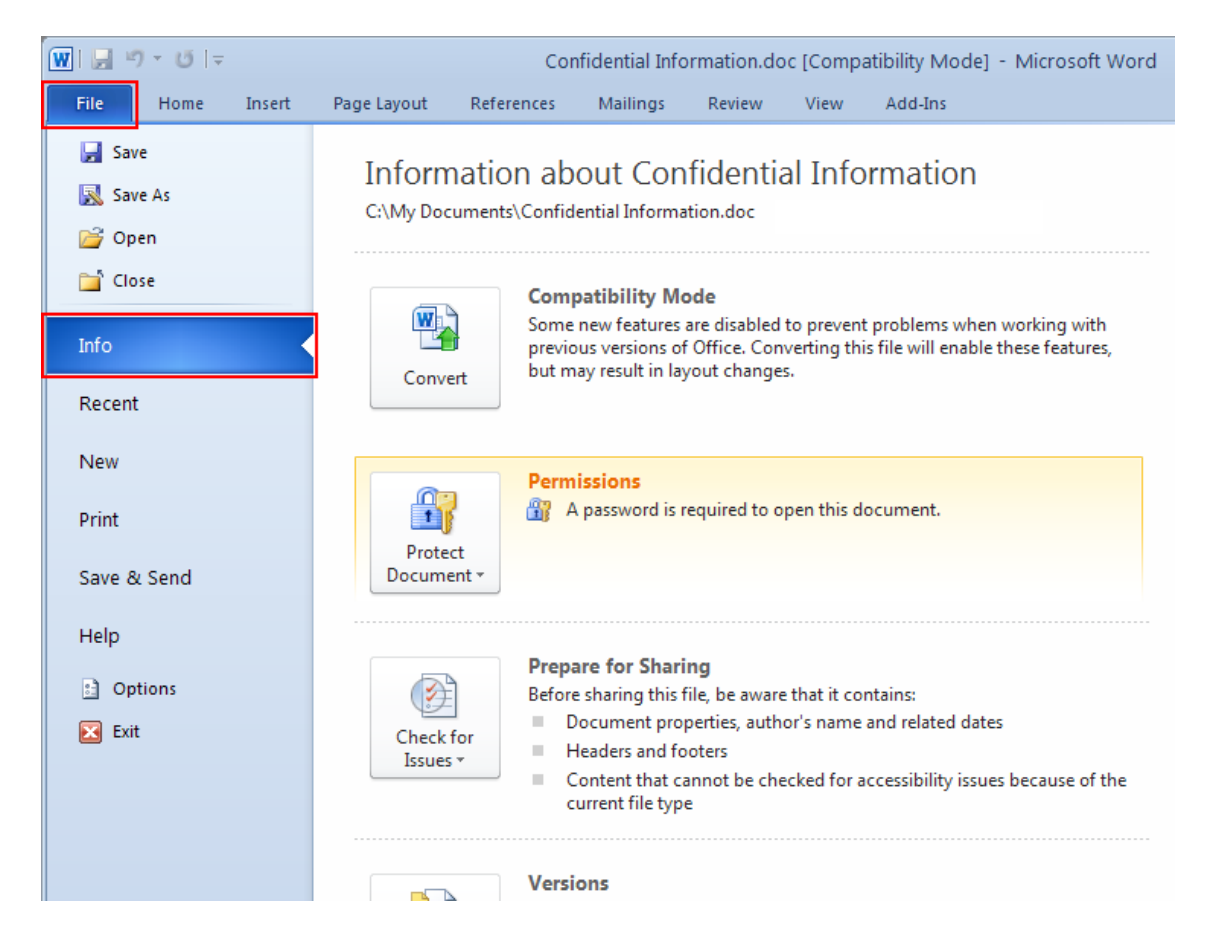

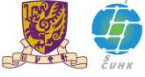

#### Step C.4:

Click "Protect Document", and select "Encrypt with Password" from the drop down list.

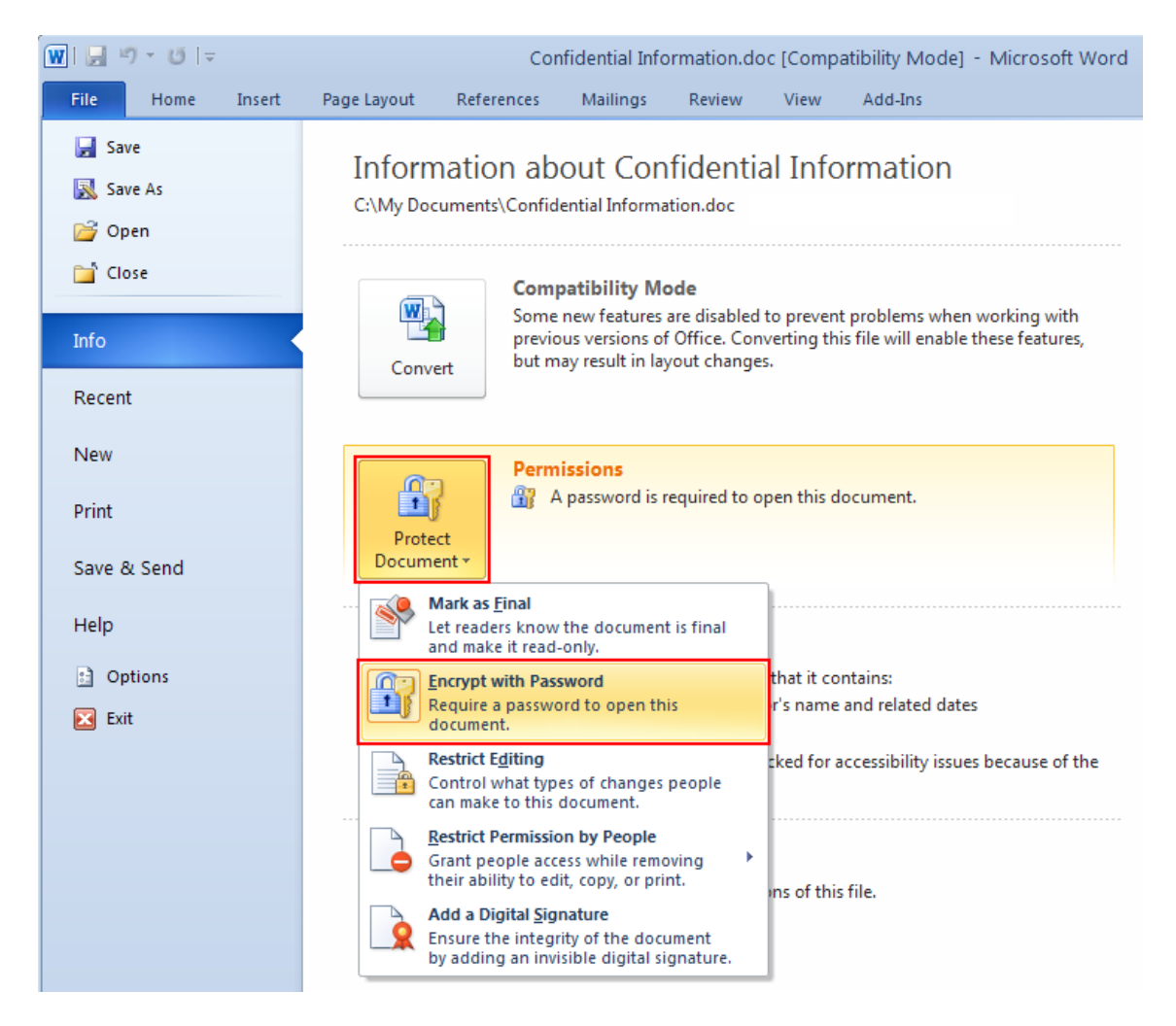

The Encrypt Document window popup, with the password in the input field (which you specified in Step A.5).

| Encrypt Document 🛛 🛛 🔀                                                                               |
|----------------------------------------------------------------------------------------------------|
| Encrypt the contents of this file<br>Passwo <u>r</u> d:                                              |
| Caution: If you lose or forget the password, it cannot be                                            |
| their corresponding document names in a safe place.<br>(Remember that passwords are case-sensitive.) |
| OK Cancel                                                                                            |

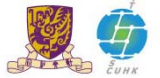

#### Step C.5:

Remove the password in the input field, then click "OK".

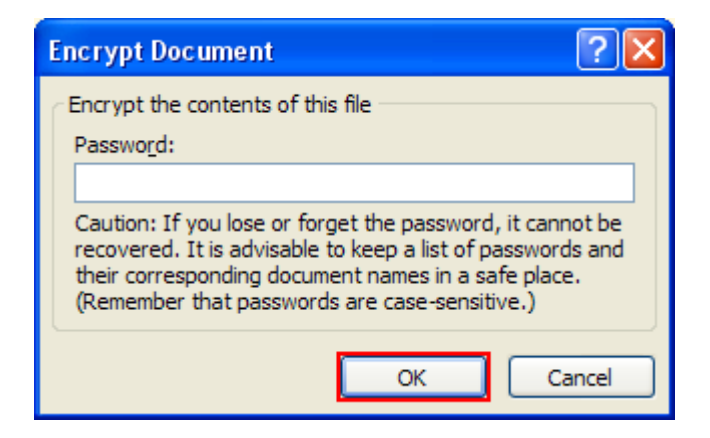

#### Step C.6:

Anyone can open, copy, and change any part of the document now.

In the left menu, click "Save" to make change effective.

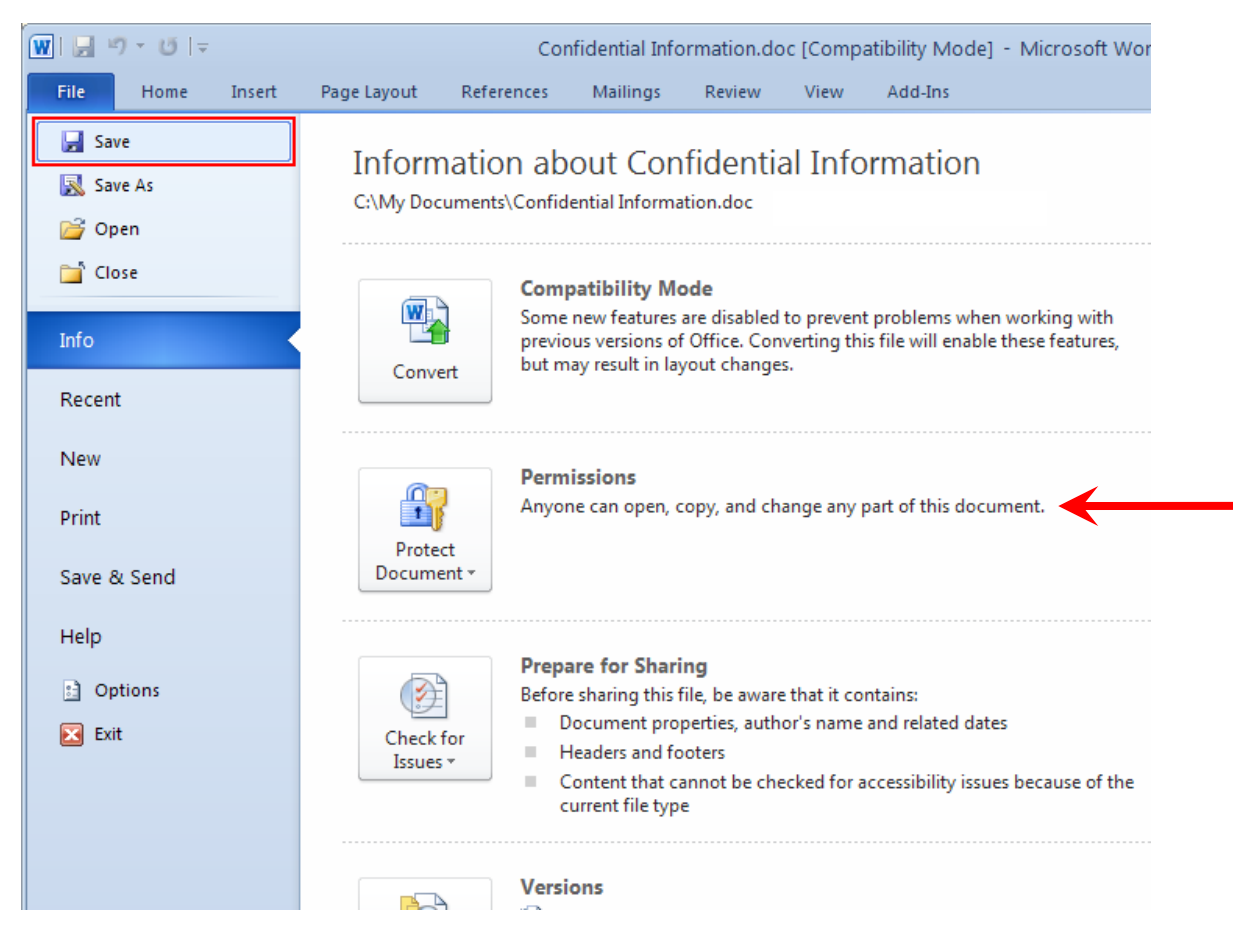

You can close the file and reopen it again; the file can be opened without password now.

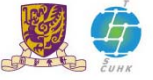